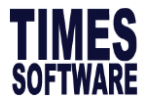

How to Auto Back Pay Basic

# **TIMES EPAYROLL GUIDE**

# How to Auto Back Pay Basic

## TIMES SOFTWARE PTE LTD

Company Registration Number: 199804415D

10 Jalan Besar #16-03 Sim Lim Tower

Singapore 208787

Tel: (65) 6295-1998 Fax: (65) 6295-0998

http://www.timesoftsg.com.sg

Author: Michelle Chee Created: 10/06/2020

| Last Revised By | Date |
|-----------------|------|
|                 |      |
|                 |      |

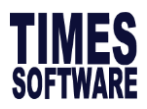

### How to Auto Back Pay Basic

Scenario – when there is new hired employee after the pay date and company decided to back pay his/her prorated salary along with end month salary on the following month.

#### Step 1 – Setup

1.1 Step 1 are only needed to be done once for the employee who will be receiving a back pay of the prorated salary. However, if there is another newly hired employee who will be receiving a back pay of a prorated salary, you will need to follow these instructions again.

Example, newly hired staff on 29/05/2020, but pay date is on 25/05/2020. Proceed to EMS > Employee > Career Tab.

|                    | Payroll    | <b>2</b><br>Hris | 15<br>Leave     | ()<br>FimeSheet | <b>I</b><br>Apprais | al PaySli   | p Clai      | im |            |             |       |
|--------------------|------------|------------------|-----------------|-----------------|---------------------|-------------|-------------|----|------------|-------------|-------|
| Detail Career Bank | Employment | Address          | Leave / Benefit | Calendar        | Misc                | Free Fields | Exit Record | s  |            |             |       |
|                    | NEW        | SAVE             | DELETE          | CANCEL          |                     |             |             |    | Company Se | elect - ALL |       |
| Employee ID 0049   |            | A CONTRACT       | Name            | MANDY WO        | NG                  |             |             |    |            | Pay Group   | 4.0DA |
| Progression Data   |            |                  |                 |                 |                     |             |             |    |            |             |       |

1.2 Click edit > make sure the hired date is on 29/05/2020, and then the pay effective date should set to 01/06/2020. This step will allow the system to back pay prorated salary for this employee on following month pay.

| Detail Career Ban     | Employment Address Leave / Benefit Calendar Misc Free | e Fields Exit Records                           |                   |
|-----------------------|-------------------------------------------------------|-------------------------------------------------|-------------------|
|                       | NEW SAVE DELETE CANCEL                                | Company Select - ALL                            | Query Select - AD |
| Employee ID 0049      | Name MANDY WONG                                       | Pay Group 4.0DAYS                               | Head Co           |
| Progression Data      |                                                       |                                                 |                   |
| Hired Date *          | 29/05/2020 🛄 📝 Change hired date?                     | Salary 3,000.00                                 |                   |
| Pay Effective Date *  | 01/06/2020                                            | Increment 0.00                                  |                   |
| Increment Review Date |                                                       | New Salary 3,000.00                             |                   |
| Trans/Pro Review Date |                                                       | Salary Type MONTHLY V                           |                   |
| Progression Code *    | FIRST START UPDATE [FSTART]                           | Salary Range NONE [NONE] V Salary Percent 100 % |                   |
| Department *          | ADMINISTRATIVE [ADMIN]                                | Section * NONE [NONE]                           | ✓                 |
| Category *            | NONE [NONE] V                                         | Job Grade * FULLTIMER [FTR]                     | ✓                 |
| Occupation *          | ADMIN EXECUTIVE [ADMIN-EXEC]                          | Appraisal Grade  NONE [NONE]                    | × 🛶               |
| Cost Center *         | NONE [NONE]                                           | Classification * NON MANAGEMENT [NMGT]          | ✓                 |
| Company *             | TIMES SOFTWARE PTE LTD [TSPL]                         | Division * NONE [NONE]                          | × 🛶               |
| REASONS               |                                                       |                                                 |                   |

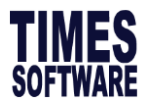

### Step 2 – Processing Payroll

2.1 Proceed to process the payroll for this month as per usual. Then go to modify pay record. We should be able to see back pay of the prorated basic salary from previous month which named as "BACK"

|                        |                        |                   |                    |          |   |                    |      |               |                |             |          |       | - |
|------------------------|------------------------|-------------------|--------------------|----------|---|--------------------|------|---------------|----------------|-------------|----------|-------|---|
|                        | SAVE CA                | NCEL              | al record count: 1 |          |   |                    |      | RECALCULATE   | PRORAT         | E TRIAL     | LCONVERT | BANK  |   |
| Employee's Information |                        |                   |                    |          |   | Salary Information |      |               | Payroll        | Information |          |       |   |
| Emp No / Name          | 0049 [MANDY WONG]      |                   |                    | - B      |   | Basic Salary       |      | 3,000.00      | Period         |             | 202006   |       | ~ |
| Department             | ADMIN                  | Hired Date        | 29/05/2020         |          |   | Daily Rate         |      | 3,000.00      | Cycle /        | Cycle Run   | E        |       |   |
| Age & CPF/Levy         | 32.75 PR1              | Termination Date  |                    |          |   | Hourly Rate        |      | 375.00        | Trial Mo       | ode         | NO       |       | ~ |
| Paid                   | MONTHLY                | Last Payment Date |                    |          |   | Pay Group / Type   |      | 4.0DAYS DR-1  | Change         | Basic       |          |       |   |
| NPL / Absent           | 0.00 NPL/ABSENT        | Overtime<br>Total | 0.00               | OVERTIME |   | Rest Day           |      | 0.00 REST DAY | Shift<br>Total |             | 0.00     | SHIFT |   |
| CODE                   | DESCRIPTION            |                   |                    | CPF      |   | FREQUENCY          | UNIT |               | RATE           |             | AMOUN    | т     |   |
| TCDAC                  | CHINESE DEVI ASSI, FUI | U U               |                    | IN       |   |                    |      |               |                |             | э.       |       | T |
| ВАСК                   | BACK PAY OF BASIC      |                   |                    | A        |   |                    |      |               |                |             | 142.     | 86 💼  | 1 |
| BACKTRAN               | BACK PAY TRANSPORT AL  | LOWANCE           |                    | A        |   |                    |      |               |                |             | 4.       | 76 🛱  |   |
|                        |                        | Contribution      |                    |          | 5 | Total Wages        |      |               |                |             |          |       | ſ |
|                        |                        | CPF Wage          |                    | 253.50   |   | Total Allowance    |      | 256.50        | Gross          | Nage        |          | 253.5 | D |
|                        |                        | CPF Employee      |                    | 0.00     |   | Total Deduction    |      | 0.00          | Nett V         | lage        |          | 256.5 | D |
|                        |                        | CDE Employer      |                    | 35.00    |   |                    |      |               |                |             |          |       |   |

2.2 Back pay basic formula is as follow:

(Days worked last month / Total Working day last month) \* Basic Salary = (1/21) \* \$3000 = \$142.86